## **Changing Passwords in Dart OCM**

## PLEASE REMEMBER

Dart OCM contains *confidential* information. By entering you acknowledge your understanding of *your* responsibilities under the Data Protection Act 1998

http://www.legislation.gov.uk/

| Document number:   | WARNING: this is a controlled document | Page: -1-               |
|--------------------|----------------------------------------|-------------------------|
| Author:Damien Nash |                                        | Date of Issue: 06/10/14 |
| Approved by:       |                                        | Revision: 1             |

## N.B. Dart OCM passwords MUST BE ENTERED IN LOWER CASE ONLY:

From the **Main Menu** on the left, select **Configuration**. On the next screen in the **Actions** menu, select **Change Password**.

| ART System Configuration |                       |                             |                                   | 🏠 🔹 🔝 👻 🖃 🎃 👻 Page 🔹                |
|--------------------------|-----------------------|-----------------------------|-----------------------------------|-------------------------------------|
| Click "NE                | WS" for information a | bout changes to Units of Me | easurement for HB and MCHC f      | rom 01/11/2012                      |
| dar                      | L OCM                 |                             | anthony smith(TEST ACCOUNT - DO I | NOT USE) at Virtual GP Practice 🖶 🖨 |
| MAIN MENU                | Set Home Page         |                             |                                   |                                     |
| Home                     | Home Page             | Patient Test Request        | ×                                 |                                     |
| Reception                | Request Print Preview | N                           |                                   |                                     |
| New Request              | Show Preview          |                             |                                   | Apply                               |
| Search                   |                       |                             |                                   |                                     |
| Specimen Collection      | Orderable Locations   | Victual CR Practice         |                                   | View All                            |
| Configuration            | Default Location      | Virtual GP Plactice         |                                   | VIEW AII                            |
| News 🧕                   | _                     |                             |                                   |                                     |
| ACTIONS                  |                       |                             |                                   |                                     |
| Favourite Tests          |                       |                             |                                   |                                     |
| Change Password          |                       |                             |                                   |                                     |

You will then see the Change Password screen as shown below.

| Password Maintenance |                         |                                       | 🟠 🔹 🗟 👻 📑 🖶 Page 🕶               |
|----------------------|-------------------------|---------------------------------------|----------------------------------|
| Click "NE            | WS" for information abo | out changes to Units of Measurement f | or HB and MCHC from 01/11/2012   |
| dart                 | OCM                     |                                       | Elisabeth Rentell at Pathology 🚍 |
| MAIN MENU            | Change Password         |                                       |                                  |
| Home                 | Old Password            | •••••                                 |                                  |
| Reception            | New Password            | •••                                   |                                  |
| New Request          | New Fassword            | 5 more characters, 2 more numbers     |                                  |
| Search               | Confirm New Password    |                                       |                                  |
| Specimen Collection  |                         |                                       |                                  |
| Quick Submit         |                         |                                       | OK Cancel                        |
| Apex Reports         |                         |                                       |                                  |
| Phlebotomy Printing  |                         |                                       |                                  |
| Radiology Printing   |                         |                                       |                                  |

In "**Old Password**" box, enter your current password (or the one given to you by Admin).

In the "**New Password**" box, enter your desired password ensuring that is contains a **MINIMUM** of eight characters with at least **TWO** numbers. e.g. "*winter12*"

Directly under the "**New Password**" box, you will see a prompt indicating what more is required to meet the criteria.

| Document number:   | WARNING: this is a controlled document | Page: - 2 -             |
|--------------------|----------------------------------------|-------------------------|
| Author:Damien Nash |                                        | Date of Issue: 06/10/14 |
| Approved by:       |                                        | Revision: 1             |

You will notice alongside the "**New Password**" box will change from red to blue as you start to enter your new password. Once your password meets the criteria, the box will turn green.

| ord Maintenance     |                        |                         | 🏠 🕶 🗟 🗾 🖨                                                      |
|---------------------|------------------------|-------------------------|----------------------------------------------------------------|
| Click "NE           | WS" for information ab | out changes to Units of | Measurement for HB and MCHC from 01/11/2012                    |
| dar                 | L OCM                  |                         | anthony smith(TEST ACCOUNT - DO NOT USE) at Virtual GP Practic |
| MAIN MENU           | Change Password        |                         |                                                                |
| Home                | Old Password           | •••••                   |                                                                |
| Reception           | New Password           |                         |                                                                |
| New Request         | New Passworu           |                         |                                                                |
| Search              | Confirm New Password   |                         |                                                                |
| Specimen Collection |                        |                         |                                                                |
| Configuration       |                        |                         | OK C                                                           |
| News 9              |                        |                         |                                                                |
| ACTIONS             |                        |                         |                                                                |
| Favourite Tests     |                        |                         |                                                                |
| Change Password     |                        |                         |                                                                |

You will then need to type your new password again, this time in the "**Confirm New Password**" box. This is to protect against typographical errors. When both passwords match, you will see a green bar next to the "**Confirm New Password**" box as shown below.

| S Password Maintenance        |                         | 🛐 🔹 🔝 👻 🖶 📥 💌 Page 🖛                                                |
|-------------------------------|-------------------------|---------------------------------------------------------------------|
| Click "NE                     | WS" for information abo | out changes to Units of Measurement for HB and MCHC from 01/11/2012 |
| dar                           | OCM                     | anthony smith(TEST ACCOUNT - DO NOT USE) at Virtual GP Practice 🖶 📑 |
| MAIN MENU                     | Change Password         |                                                                     |
| Home                          | Old Password            | •••••                                                               |
| Reception<br>New Request      | New Password            |                                                                     |
| Search<br>Specimen Collection | Confirm New Password    | ••••••                                                              |
| Configuration                 |                         | OK                                                                  |
| News 9                        |                         |                                                                     |
| ACTIONS                       |                         |                                                                     |
| Favourite Tests               |                         |                                                                     |
| Change Password               |                         |                                                                     |

Once you are happy with your password, click on OK to confirm the password change. If successful then a message stating "**Password Changed Successfully**" will show.

| Document number:   | WARNING: this is a controlled document | Page: - 3 -             |
|--------------------|----------------------------------------|-------------------------|
| Author:Damien Nash |                                        | Date of Issue: 06/10/14 |
| Approved by:       |                                        | Revision: 1             |